# **Mircobit Kursus Lektion 1**

I denne lektie skal vi se nærmere på den lille mini computer kaldt microbit.

Egentlig kræver det at man har en fysisk microbit men man kan også næsten lave det samme med den simulator du finder på følgende hjemmeside: **OPMÆRKSOM:** 

# http://microbit.org/

Du skal her vælge "Lets Code"

Og herefter "Microsoft Block Editor". (findes i bunden af skærmen – Back to the old editors) Du kan også blot følge linket her: https://www.microbit.co.uk/app/#create:xczaux

Der findes to sider til at lave microbit programmer. I dette kursus tages den gamle. Men der er også en ny side der hedder: **PXT: Javascript Block Editor** Man kan godt bruge denne PXT side den ser blot anderledes ud men kan det samme.

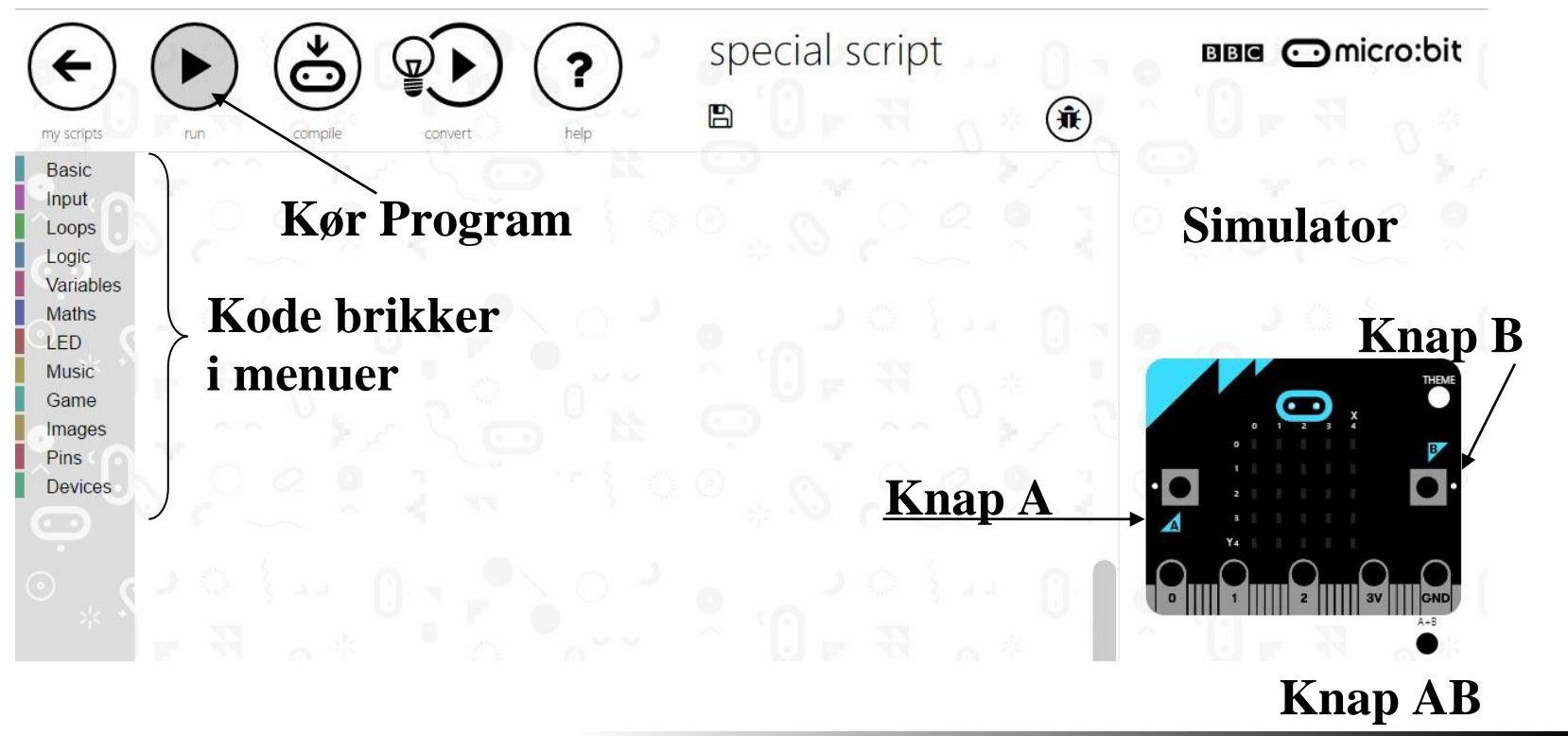

Opgave 1: Hello World - Få microbit til at skrive en bedsked

Vi starter simpelt og får microbit til at skrive Hello på sit display (de 16 LED'er)

Under "Basic" (1) findes "Show string". Træk den brik ud på fladen (2)

Tryk derefter på "**Run**" (3)

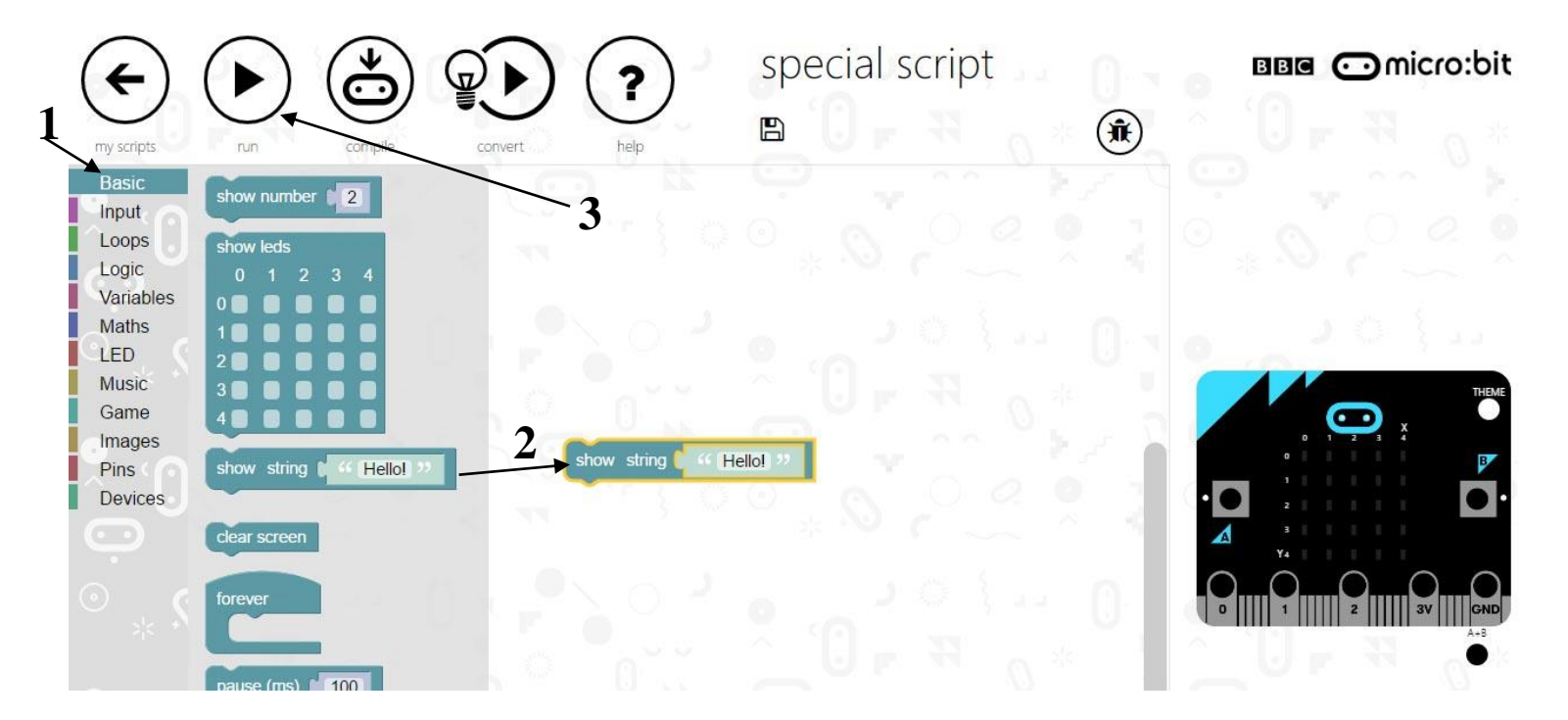

**Opgave 2:** Få den til at skrive noget andet.

Opgave 3: Få den til at skrive et tal f.eks. 42 (øverst er der en anden brik "show number")

# At overføre sit program til microbit:

Hvis du er så uheldig at du ikke har en rigtig microbit så må du nøjes med simulatoren på din computer.

Men hvis du har så kan du her på denne side læse om hvordan man overføre sit program til microbit.

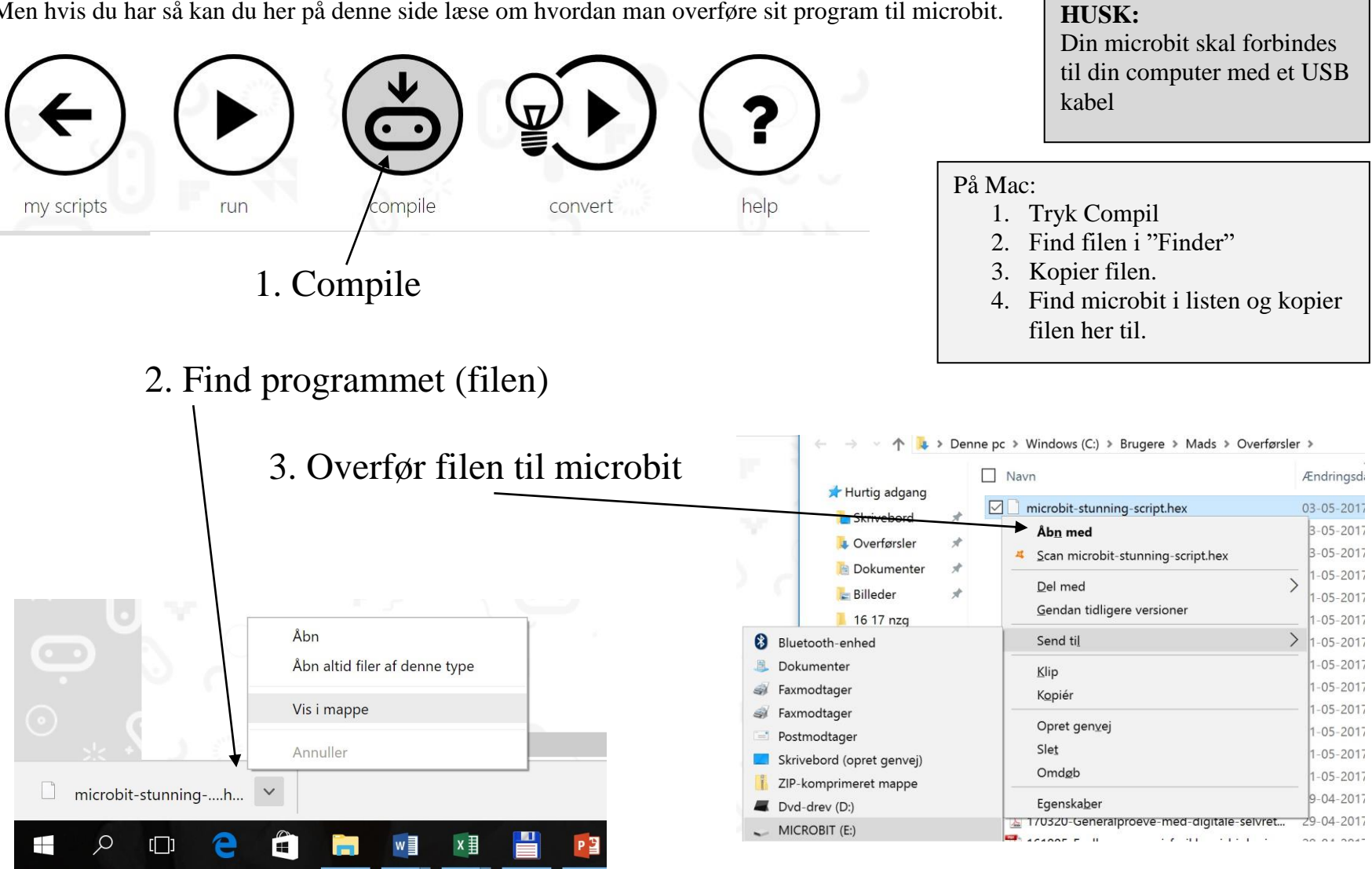

http://www.madsmatik.dk d.04-05-2017

Opgave 4: Lav et billedet med de små LED's (lamper)

Vælg "Basic" (1) og træk herefter "Show leds" (2) ud på fladen. Tjek de LED's der skal være tændt (3). Tryk "Run" (4)

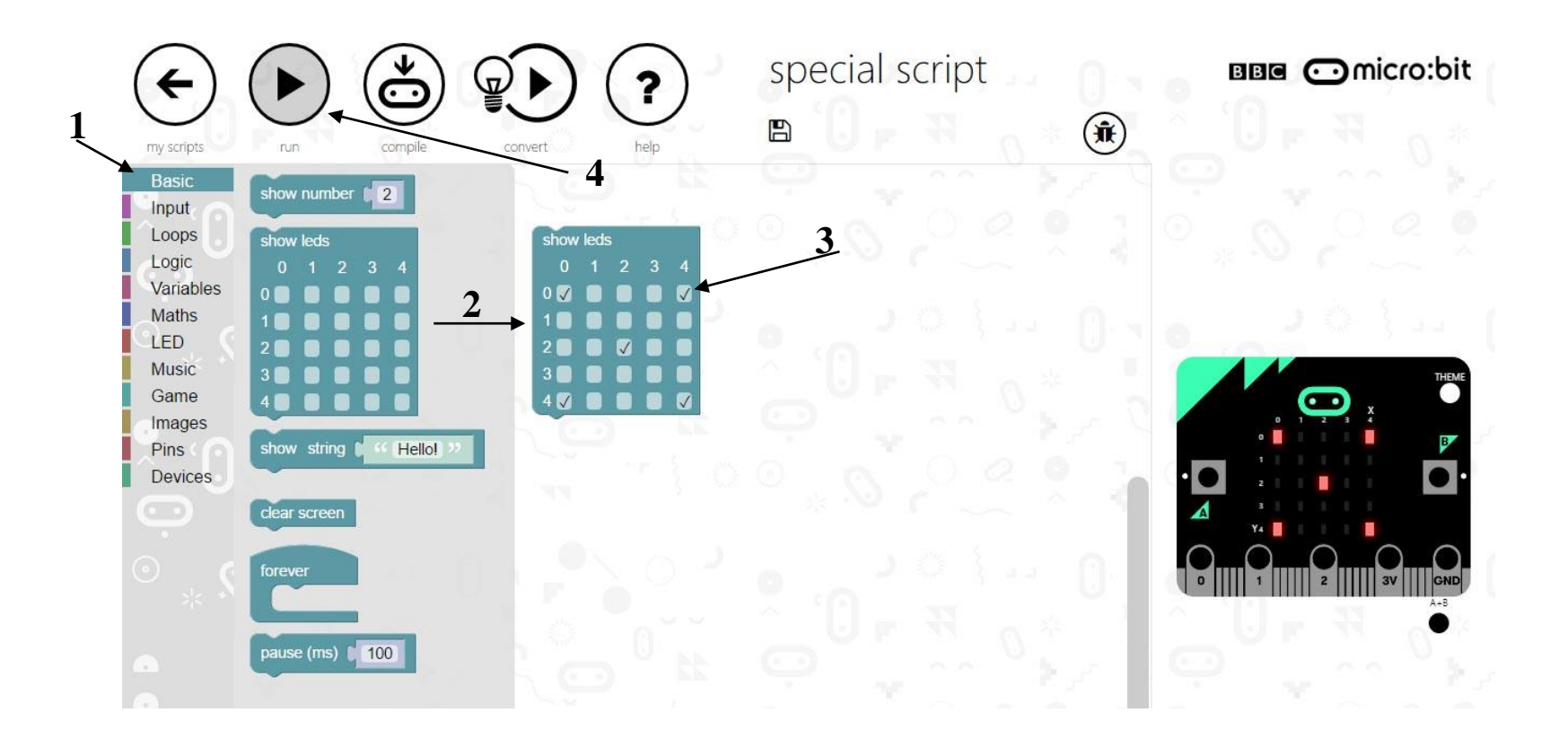

Opgave 5: Få vist et billede og derefter et andet. (NB: Du skal bruge "pause (ms) 100" brikken)

Opgave 6: Få billederne til at skifte frem og tilbage (NB: Du skal bruge "Forever" brikken)

Det er en svær opgave. Prøv og se evt. på næste side for en løsning!

# Løsning på opgave 6:

"Forever" er en brik der laver en uendlig løkke også kendt som et loop!

Alt hvad man sætter af brikker

gentaget og gentaget!

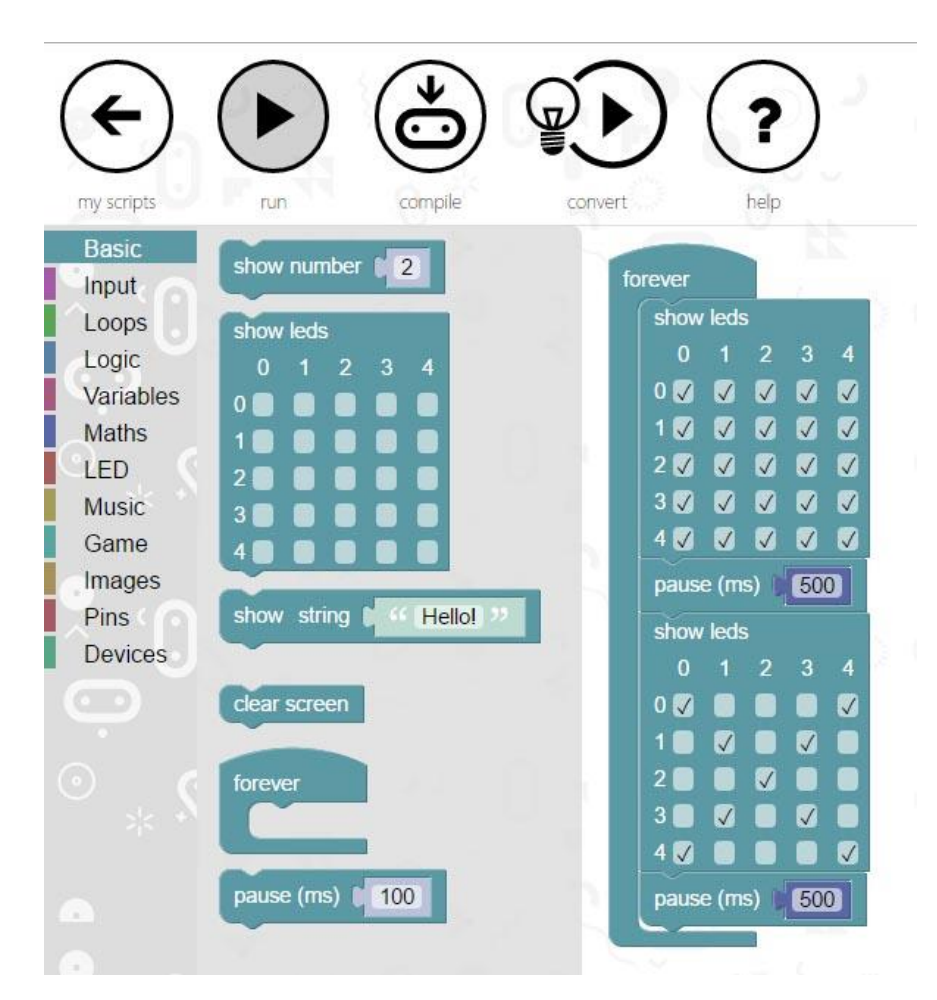

inden i denne løkke vil blive

Ekstra Opgave: Prøv at se hvad der sker når man fjerner den sidste pause i forever løkken.

# **Opgave 7:** Brug af input fra knapper

Vi skal i denne opgave se hvordan man kan få ting til at ske når der trykkes på de 2 knapper A og B som er på microbit.

Under Input (1) findes "on button A pressede" (2). Den trækkes ud på fladen. Herefter sættes et billede ind fra "Basic" (3).

Tilsvarende gøres igen blot denne gang ændres A til B i dropdown ved "on button pressed" brikken (4).

**NB:** Husk at du kan duplikere en brik ved at højre klikke på det!

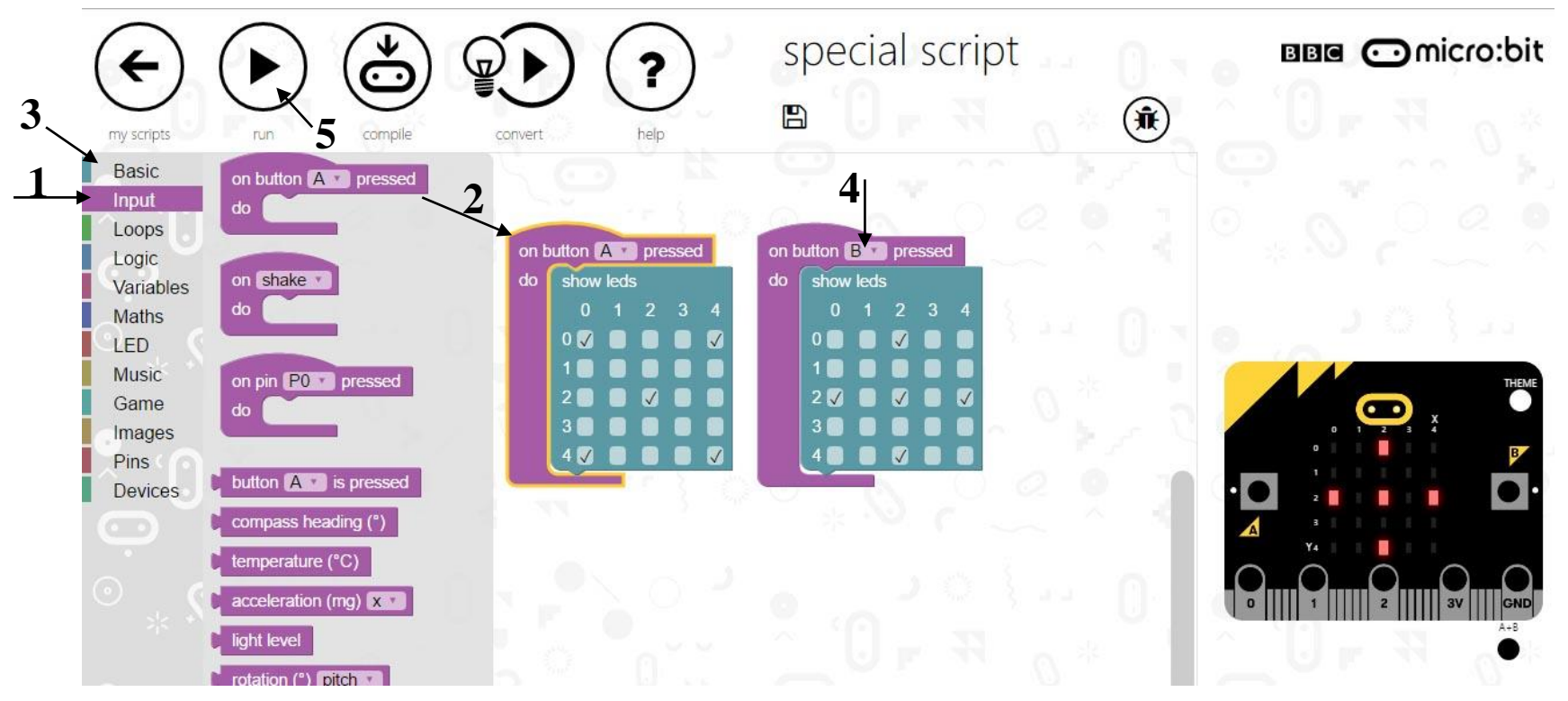

Opgave 8: Få den til at skrive en tekst hvis der trykkes på både A & B knappen

Er det for svært kan man se løsningen på næste side!

# Løsningen til opgave 8:

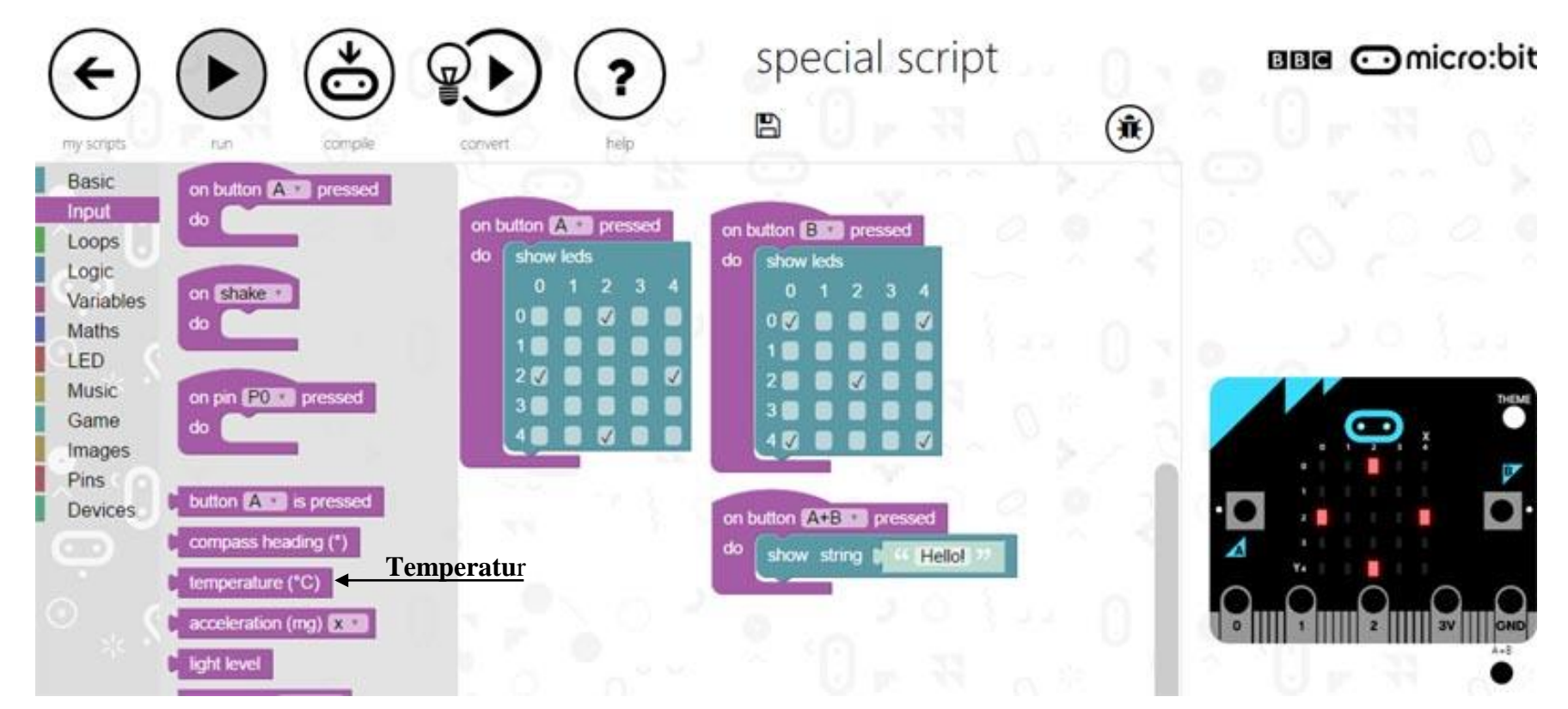

Ekstra Opgave: Prøv at få vist temperaturen i stedet (se pil). Vær dog opmærksom på at temperaturen er et tal!

**Opgave 9:** Ryst & vist et tilfældigt tal

Vi skal nu lave et lille program som nå man ryster microbit viser et tilfældigt tal!

Først skal vi have fat i brikken "on shake" som findes i "input" (1). Herefter skal vi have fat i brikken **"pick random 0 to 4"** som findes under **"Math"** (2). For at få vist det tilfældige tal skal man have fat i brikken **"show number"** under **"basic"**.

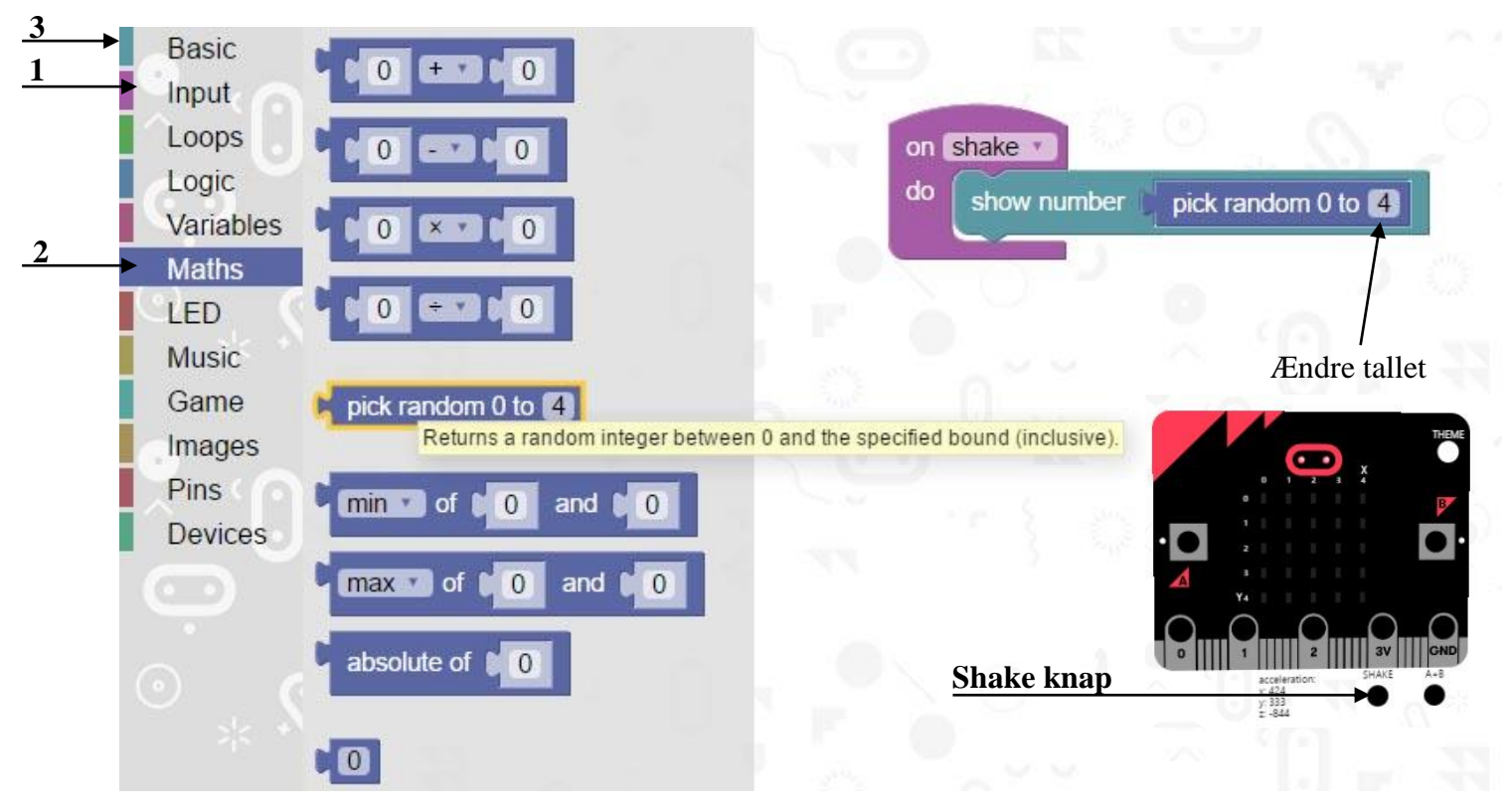

**Opgave 10:** Få den til at skrive et tilfældigt tal imellem 0 og 42 - men den skal kunne skrive 42!'

Ekstra Opgave: Prøv at lav en terning. Den skal kunne vise et tilfældigt tal fra 1 til 6 ved Shake

Det er ikke helt nemt vil du finde ud af - og problemet ligger i **"pick random"** brikken!

Du får brug for menuen "Variables".

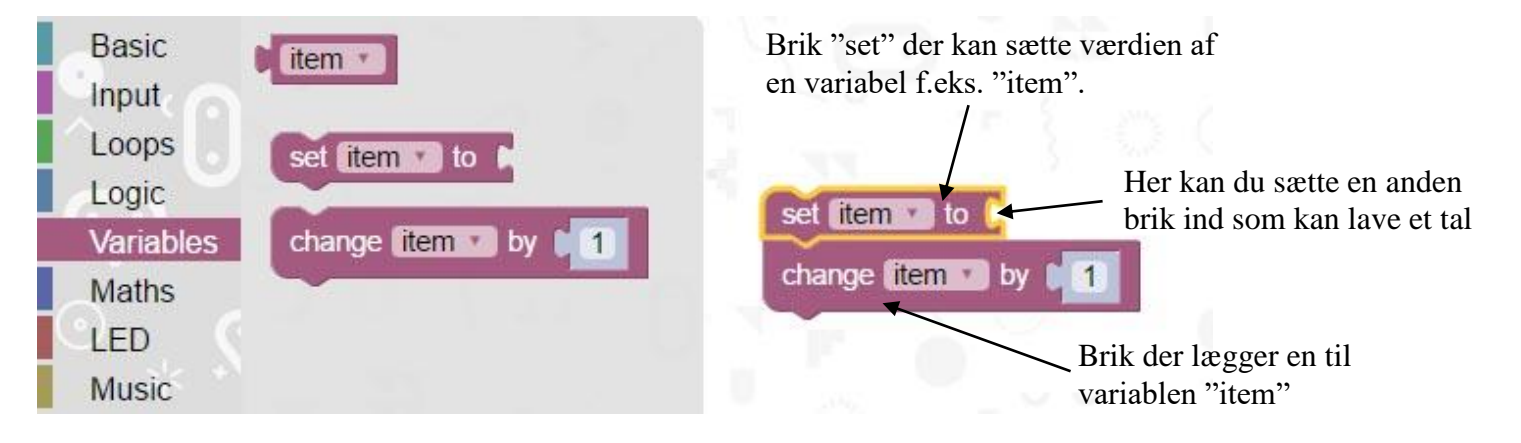

En variabel: er ligesom et mobilnummer i ens kontakter i mobilen. Man kan have en masse forskellige mobilnumre men de skal alle sammen have hver deres navn ellers går der kludder i det. Når man trykker på mobil kontakten "Mor" ringer den til det mobil nummer der står under "Mor". Sådan er det også med variable man kan ændre værdien af en variabel (altså mobilnummeret) og bruge den f.eks. få den skrevet ud til displayet (LED'erne).

Prøv selv at finde løsningen til "terningen". Løsningen fås først i næste lektion!

# Forstå programmet & find fejlen

Se godt på programmet nedenfor.

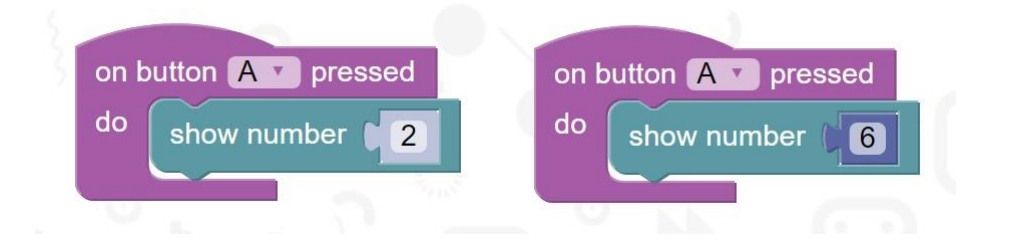

Tænk over følgende:

- Hvad skal programmet gøre?
- Der er en fejl men hvor?
- Hvordan kan man rette fejlen?

Prøv evt. at lave programmet.